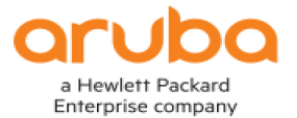

# ARUBA INSTANT UPGRADE PROCEDURE

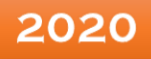

#### Aruba Instant Upgrade Procedure

| Aruba Instant Upgrade Procedure                                                                                                    |
|----------------------------------------------------------------------------------------------------|
| Upgrade Scenario One: IAP-Locally managed                                                                                                    |
| Locally managed IAPs2                                                                                                    |
| Upgrading an Image Using WEB UI:2                                                                                                    |
| On the latest ARUBA Instant OS:2                                                                                                    |
| On the old Aruba Instant OS Web UI for single IAP model cluster:                                                                                   |
| On the latest ARUBA Instant OS, for a single IAP model cluster:4                                                                                   |
| On the old Aruba Instant OS Web UI:5                                                                                                    |
| On the old Aruba Instant OS Web UI for a mixed IAP model cluster, multiple tabs will be displayed to enter the URL based on the IAP type as below: |
| Upgrading an Image Using CLI:6                                                                                                    |
| To upgrade locally managed IAPs using activate:7                                                                                                   |
| Login to IAP cluster WebUI7                                                                                                    |
| Upgrade Scenario Two: IAP-Managed by Aruba Central9                                                                                                |
| Instant Access Points managing via Aruba Central9                                                                                                  |
| Upgrading Steps:9                                                                                                    |
| Upgrading IAP when compliance is "not set":10                                                                                                    |
| If Compliance is "Set":                                                                                                    |
| Upgrade Scenario Three: IAP-Managed by Airwave14                                                                                                   |
| On Aruba Airwave Web UI:                                                                                                    |
| Master IAP Upgrade:14                                                                                                    |

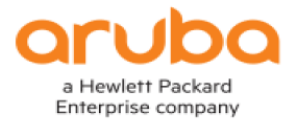

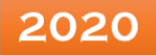

#### Aruba Instant Upgrade Procedure

#### Upgrade Scenario One: IAP-Locally managed

#### **Locally managed IAPs**

- The IAPs will continue to serve clients, pass traffic and will be managed locally. However, connectivity to Activate will be lost. This implies that the IAPs will not synchronize with any new provisioning rules in Activate and will not get the new image information automatically from Activate for the upgrade, using local WebUI.
- Since the automatic image check feature is disabled, for the affected version, you can obtain a fixed version image file from your local file system or from a TFTP or HTTP URL. To upgrade locally managed IAPs from the affected version to a fixed version, please follow the steps given below:

<u>Note</u>: Please ensure that you have taken a backup of the configuration from the IAP cluster before the upgrade.

#### Upgrading an Image Using WEB UI:

To manually check for a new firmware image version and obtain an image file, please follow the steps given below:

• Navigate to Maintenance > Firmware. The Firmware window will be displayed.

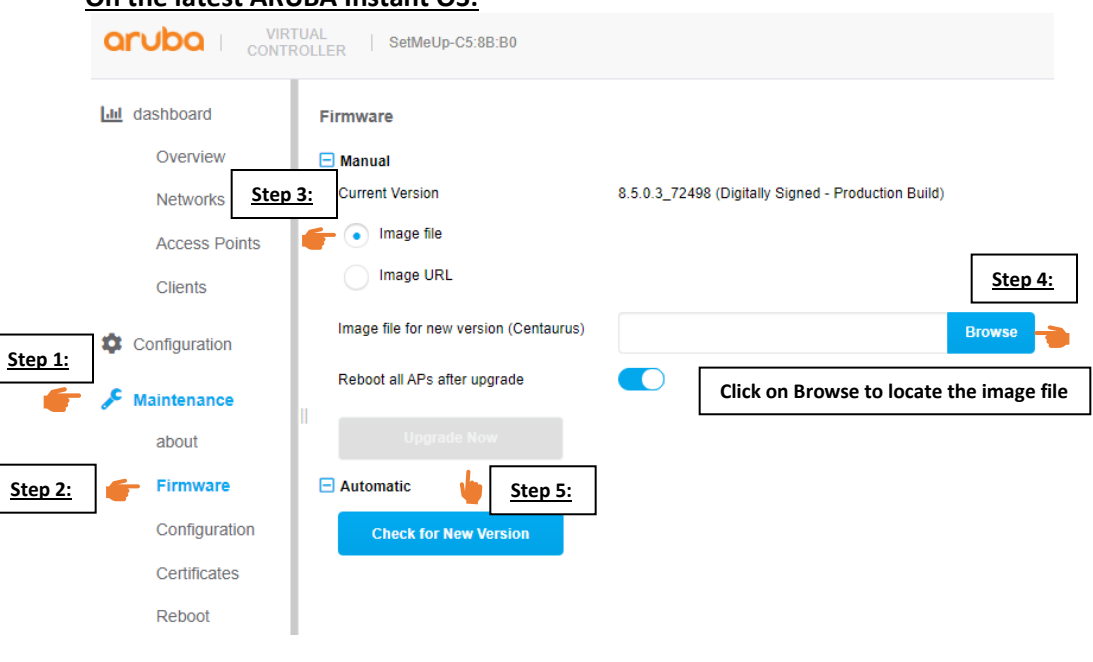

#### On the latest ARUBA Instant OS:

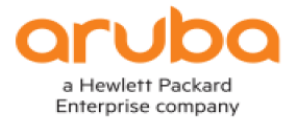

#### On the old Aruba Instant OS Web UI for single IAP model cluster:

| a Hewlett Packard<br>Enterprise company                                                                                                    | RTUAL<br>ROLLER Set                                                                                                    | Maintenance                                                                                                    | System RF Security Maintenance   More   Help Logout                                                                                                    |
|----------------------------------------------------------------------------------------------------|----------------------------------------------------------------------------------------------------|----------------------------------------------------------------------------------------------------|----------------------------------------------------------------------------------------------------|
| 2 Networks      Name - C arubatest kkk New      SetMeUp-C4:44  Info Name: Country code: Virtual Controller IP: VC IPv5 Address: VC DNS: IP Mode: Masagement: Master: IPv6 Address: Uplink type: Uplink type: Uplink status: Radius RFC3576 Listen Port: | SetMeUp-C4:4           IN           10.30.156.35           ::           0.0.0.0           v4-only           Local           10.30.156.35           ::           Ethernet           Up           3799 | Current Version: 6.5,4.9_67129 (Digitator 5 Step 2: Build)<br>Manual<br>Image file Image URL<br>Image file for new version (Taurus):<br>Browse Step 4<br>Reboot all APs after upgrade<br>Upgrade Now<br>Click on Browse to locate the<br>Autobacic<br>Onep<br>0.0.0<br>Step 5: | ESSID The second second |

- Under the Manual section, please perform the following steps:
  - Select the Image file option, this method is available for the single-class IAPs only.

The following examples, describe the image file format, for different models of IAPs:

- For IAP-134/135 ArubaInstant\_Cassiopeia\_6.3.1.1-4.0.0.0\_xxxx
- For RAP-108/109 and IAP-114/115— Arubalnstant\_Pegasus\_6.3.1.1-4.0.0.0\_xxxx
- For RAP-155/155P ArubaInstant\_Aries\_6.3.1.1-4.0.0.0\_xxxx
- For IAP-220 Series Arubalnstant\_Centaurus\_6.3.1.1-4.0.0.0\_xxxx
- For all other IAPs ArubaInstant\_Orion\_6.3.1.1-4.0.0.0\_xxxx
- > Select the "Image URL" option. Select this option to obtain an image file from a TFTP, FTP, or HTTP URL.
  - HTTP http://<IP-address>/<image-file>. For example, http://<IP-address>/ArubaInstant\_Orion\_6.3.1.1-4.0.0.0\_xxxx
  - TFTP tftp://<IP-address>/<image-file>. For example, tftp://<IP-address>/ArubaInstant\_Orion\_6.3.1.1-4.0.0.0\_xxxx
  - FTP ftp://<IP-address>/<image-file>. For example, ftp://<IP-address>/ArubaInstant\_Orion\_6.3.1.1-4.0.0.0\_xxxx

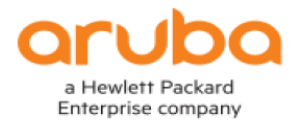

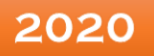

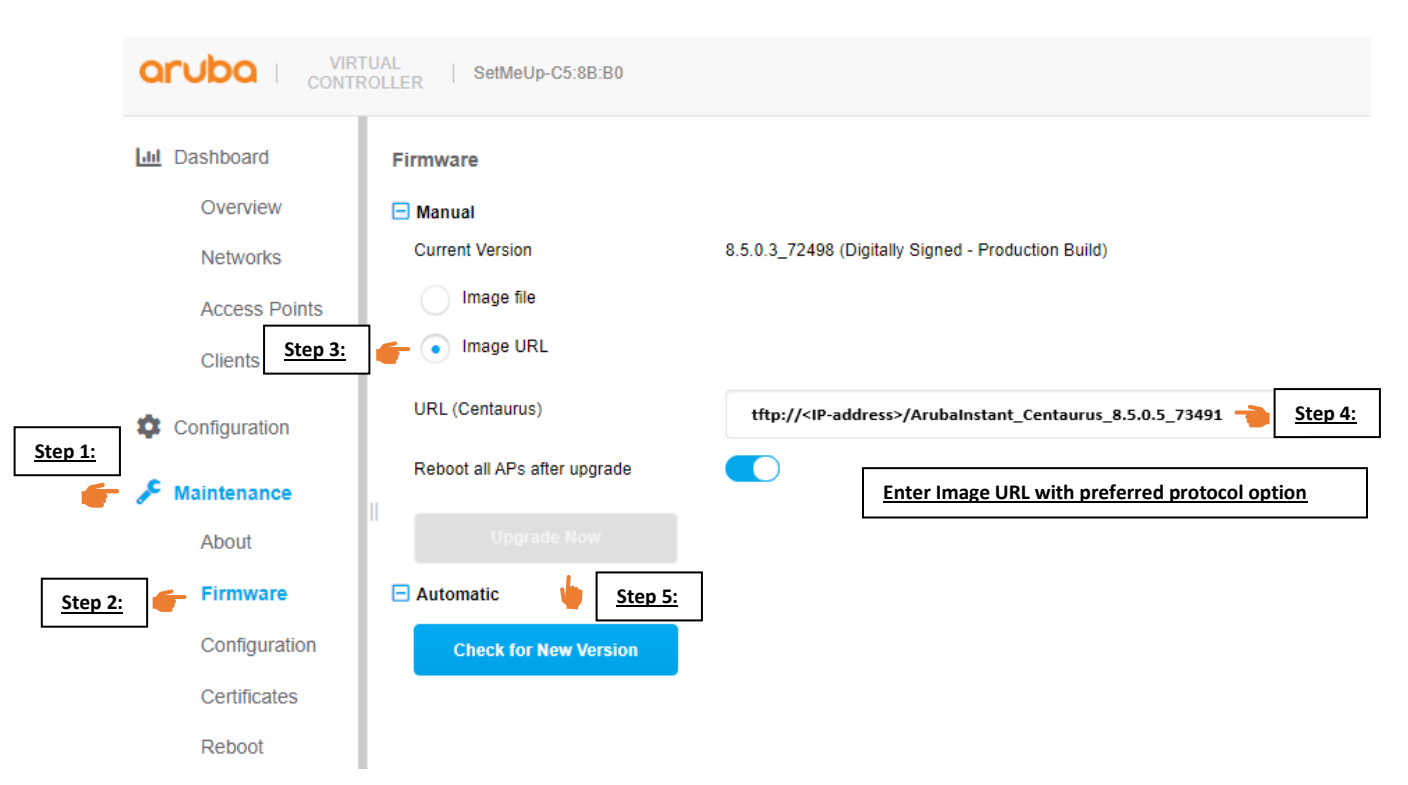

#### On the latest ARUBA Instant OS, for a single IAP model cluster:

In case of a mixed IAP cluster, you will find multiple tabs to enter the URL based on the IAP type as displayed in the image below:

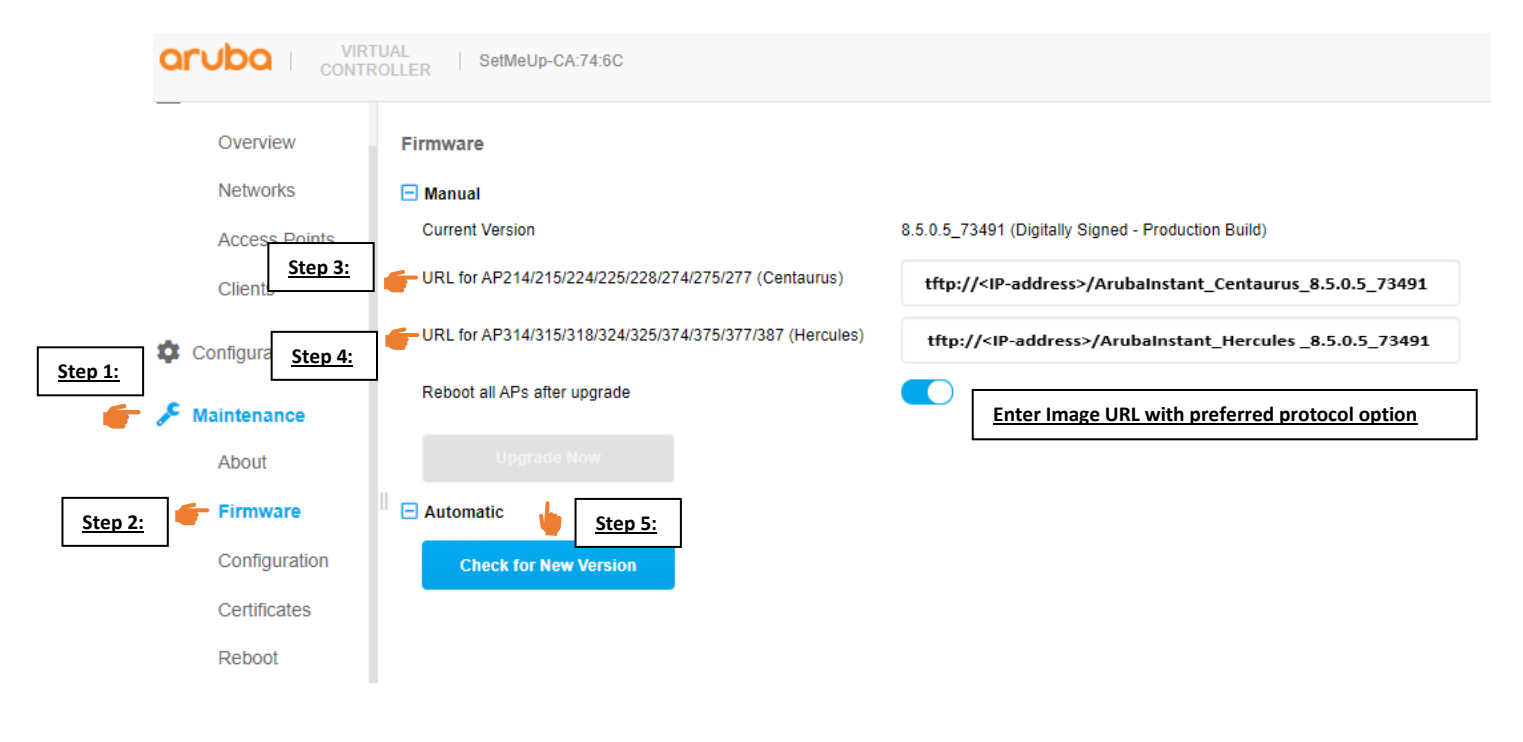

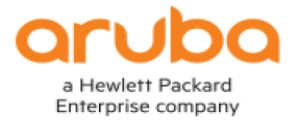

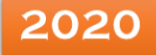

# On the old Aruba Instant OS Web UI:

| elfederi Packad<br>Effererise Company                                                                                                    | About Configuration Certificates Firmware Reboot Convert                                                                                                    | Sve<br><u>Help</u> | tem RF Secu                                                              | rity Maintenance   More-   F                                           |
|----------------------------------------------------------------------------------------------------|----------------------------------------------------------------------------------------------------|--------------------|--------------------------------------------------------------------------|------------------------------------------------------------------------|
| Ame ←         Clients           Arubatest         3           kkk         6           New         6                                                                                                    | Current Version: 6.5.4.9_67129 (Digital igned - Production Build)                                                                                                    | Stop 4:            | ESSID<br>arubate<br>kkk<br>kkk<br>arubate                                | Step 1:<br>Access Point<br>ArubaAP<br>ArubaAP<br>ArubaAP<br>st ArubaAP |
| SetMeUp-C4:44:74           Info         SetMeUp-C4:4           Country code:         IN           Virtual Controller IP:         10.30.156.35           VC DNS:         0.00.0           IP Mode:         V4-only           Management:         Local           Master:         10.30.156.35           IPV6 Address:            Uplink type:         Ethernet           Uplink type:         Ethernet           Uplink status:         Up           Radius RFC3576 Listen Port:         3799 | RF Dash Client Onep Client Step 5: Client Client Cl | h preferred        | g IDS<br>protocol<br>10<br>5<br>0<br>Thi<br>100M<br>100M<br>100M<br>100M | AirGroup Configuration 1 Option 21:10 21:15 21:20 21: oughput (bps)    |

On the old Aruba Instant OS Web UI for a mixed IAP model cluster, multiple tabs will be displayed to enter the URL based on the IAP type as below:

|                             |                       |                 |                                                    | New version a                 | vailable Syste | em RF Security Maintenance   More +   Help Logout |
|-----------------------------|-----------------------|-----------------|----------------------------------------------------|-------------------------------|----------------|---------------------------------------------------|
| a Hewlett Packard CONT      |                       | etMeUp-CA:74    | Maintenance                                        | Hel                           | 2              | bearch                                            |
| Emerprise company           |                       |                 | About Configuration Certificates                   | Firmware Reboot Convert       |                |                                                   |
| 🛞 1 Network                 |                       | + 🔊 2           |                                                    |                               |                | Ston 1 +                                          |
| Name                        | Clients               |                 | Current Version: 6.5.4.3_61959 (Dig                | Ston 2.                       |                | ESSID S Point                                     |
| SetMeUp (SetMeUp-CA:7       | 0                     | Step 3:         | Manual                                             | <u>5(C) 2.</u>                |                |                                                   |
| → New                       |                       |                 | LIPI for AP314/31E/334/33E/338/3                   | 74/27E/277 (Centaurus)        |                |                                                   |
|                             |                       | 4               | - URL IOF AP214/215/224/225/228/2                  | 74/275/277 (Celitaurus):      |                |                                                   |
|                             |                       |                 | trtp:// <ip-address>/Arubainstant_Cer</ip-address> | itaurus_8.5.0.5_73491         |                |                                                   |
|                             |                       |                 | URL for AP314/315/324/325 (Hercu                   | iles):                        |                |                                                   |
|                             | _                     |                 | tftp:// <ip-address>/Arubainstant_H</ip-address>   | ercules 8.5.0.5 73491         |                |                                                   |
|                             |                       | Ston 4.         |                                                    |                               |                |                                                   |
|                             |                       | <u> 3160 4.</u> | Reboot all APs after upgrade                       |                               |                |                                                   |
|                             |                       |                 | Upgrade Now                                        | Enter Image URL with preferre | d protoc       | oloption                                          |
| SetMelln-CA:74              | ·6C                   |                 |                                                    |                               | MODUOD         | Configuration 1 Alert -                           |
| Settleop on a               |                       |                 | Automatic                                          |                               |                | ig 100 million comganation 2 million              |
| Info                        |                       | RF Dashboard    | Check for New Version                              |                               |                | Usage Trends                                      |
| Name:                       | SetMeUp-CA:7          | ſ               |                                                    |                               |                | Clients                                           |
| Country code:               | IN                    |                 | Step 5:                                            |                               | ors            | Clients                                           |
| Virtual Controller IP:      | 0.0.0.0               | All clients     | <u></u>                                            |                               | 1              | 20                                                |
| VC IPv6 Address:            | 11                    | -               |                                                    |                               | 1              |                                                   |
| VC DNS:                     | 0.0.0.0               |                 |                                                    |                               | -              | 10                                                |
| IP Mode:                    | v4-only               |                 |                                                    |                               |                |                                                   |
| Management:                 | LOCAI<br>10 20 156 56 |                 |                                                    |                               |                |                                                   |
| Master:<br>TRu6 Address:    | 10.50.156.56          |                 |                                                    |                               |                | 0                                                 |
| Unlink type:                | Ethernet              |                 |                                                    |                               |                | 20:20 20:25 20:30                                 |
| Uplink status:              | Up                    |                 |                                                    | Close                         |                | Throughput (bps)                                  |
| Radius RFC3576 Listen Port: | 3799                  |                 |                                                    | 01030                         |                | 100                                               |
|                             |                       |                 |                                                    |                               |                |                                                   |

- Clear the "Reboot all APs after upgrade" option, if required. The "Reboot all APs after upgrade" checkbox is selected by default, to allow the IAPs to reboot automatically after a successful upgrade. To reboot the IAPs at a later time, clear the Reboot all APs after upgrade checkbox.
- Click "Upgrade Now" to upgrade the IAP to the newer version.

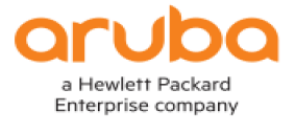

#### Upgrading an Image Using CLI:

To upgrade an image using a HTTP, TFTP, or FTP URL: (Instant Access Point)# upgrade-image <ftp/tftp/http-URL>

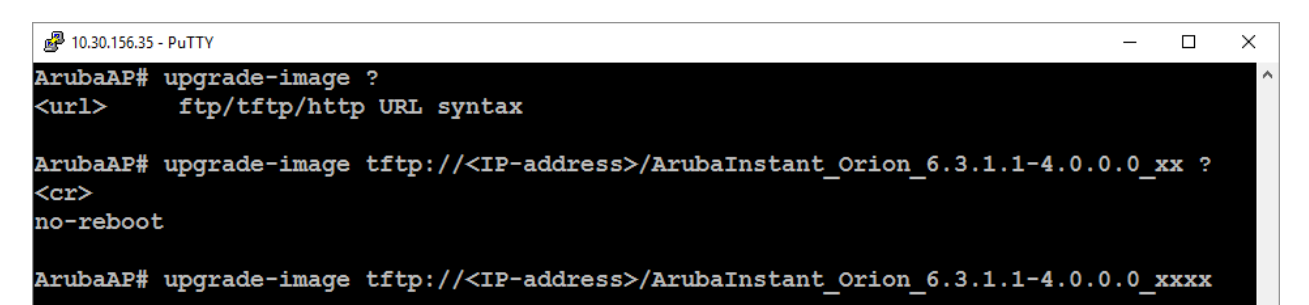

#### > To upgrade an image without rebooting the IAP:

(Instant Access Point)# upgrade-image2-no-reboot <ftp/tftp/http-URL>

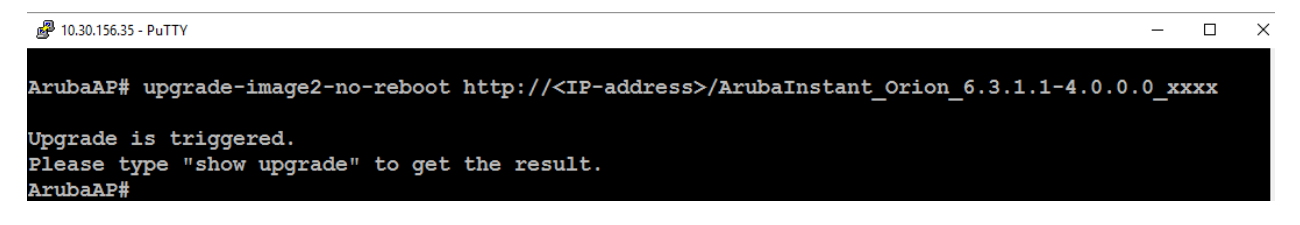

#### > To view the upgrade information:

(Instant Access Point)# Show upgrade info

Image Upgrade Progress

-----

Mac IP Address AP Class Status Image Info Error Detail

d8:c7:c8:c4:42:98 10.17.101.1 Orion image-ok image file none

Auto reboot: enable

Use external URL: disable

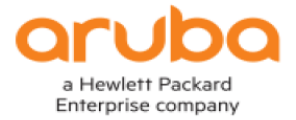

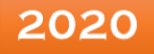

#### To upgrade locally managed IAPs using activate:

Please follow the steps given below to upgrade the IAP cluster from Aruba Activate, for both single IAP model cluster and mixed IAP model cluster:

**Note:** Please do ensure that the IAPs have a valid IP configuration, a DNS IP and an internet connection.

# Login to IAP cluster WebUI

| ( ) ( https://setmeup.arubanetworks.com.4343/ | ,O → 🔇 Certificate error C | -                                                                            | <b>5 ×</b><br>බ කි ඕ 🧐                  |
|-----------------------------------------------|----------------------------|------------------------------------------------------------------------------|-----------------------------------------|
|                                               |                            |                                                                              |                                         |
|                                               |                            |                                                                              |                                         |
|                                               |                            | Welcome to Instant                                                           |                                         |
|                                               |                            | COLUDO VIRTUAL<br>CONTROLLER                                                 |                                         |
|                                               |                            | Username:                                                                    |                                         |
|                                               |                            | Password: Log In                                                             |                                         |
|                                               |                            |                                                                              |                                         |
|                                               |                            |                                                                              |                                         |
|                                               |                            |                                                                              |                                         |
|                                               |                            | Internet: Detecti<br>Active uplink: eth0                                     | on disabled                             |
|                                               |                            | Cellular Provider. No mod<br>Cellular Signal: No mod<br>Primary UPN: Not con | em installed<br>em installed<br>figured |
| English 🔽                                     |                            | Secondary VPN: Not con<br>AirWave: Not con                                   | figured figured                         |

1. From the side menu, under "Maintenance", click on "Firmware".

|                                                                                                    |                 |                                                                                                    | Syste                  | m RF Security Maintenance   More+   Help Logou                                                                                                    |
|----------------------------------------------------------------------------------------------------|-----------------|----------------------------------------------------------------------------------------------------|------------------------|----------------------------------------------------------------------------------------------------|
| a Howlett Packard<br>Enterprise company                                                                                                    | Jp-CA:74        | Maintenance Help                                                                                                    |                        | bearch                                                                                                    |
| I Network       Name -     Clients       SetHelip (SetMeUp-CA:7                                                                                                    | + Name<br>a8:bd | Current Version: 6.5.4.3_61959 (Digitation of Step 2:<br>Image file Or Image URL<br>Image file for new version (Hercules):<br>Browse<br>@ Reboot all APs after upgrade<br>Upgrade Nove |                        | essito Step 1:                                                                                                    |
| SetMeUp-CA:74:6C         Step           Irdo         SetMeUp-CA:74:6C         Step           Name:         SetMeUp-CA:74:6C         Step           Country code:         IN         Virtual Controller IP:         0.0.0.0           VC Ibr6 Address:         ::         0.0.0.0         A           VC Ibr6 Address:         ::         0.0.0.0         A           IP Mode:         u4-only         Management:         Local           LPa6 Address:         ::         0.0.155:55         Uplink type:         Ethernet           Uplink status:         Up         p         Radius RFC3376 Listen Port:         3799 | 3:              | Automatic Check for New Version                                                                                                    | Monitoring<br>ors<br>= | IDS         AirGroup         Configuration         0 Alerts         -           Usage Trends         Clients         10         -         -         -         -         -         -         -         -         -         -         -         -         -         -         -         -         -         -         -         -         -         -         -         -         -         -         -         -         -         -         -         -         -         -         -         -         -         -         -         -         -         -         -         -         -         -         -         -         -         -         -         -         -         -         -         -         -         -         -         -         -         -         -         -         -         -         -         -         -         -         -         -         -         -         -         -         -         -         -         -         -         -         -         -         -         -         -         -         -         -         -         -         -         -         -         - |

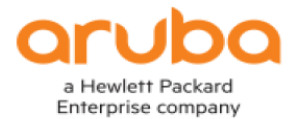

2. Click on the "Check for New Version" button.

|                             |              |             |           |                                                                      | New version available S | System RF Security | Maintenance   More +   H | elp Logout |
|-----------------------------|--------------|-------------|-----------|----------------------------------------------------------------------|-------------------------|--------------------|--------------------------|------------|
| a Hewlett Packard           | TUAL         | SetMeUp-C   | CA:74     | Maintenance                                                          | Help                    |                    | Bearch                   |            |
| Enterprise company          |              |             |           | About Configuration Certificates Firmware Reboot Convert             |                         |                    |                          |            |
| A 1 Network                 |              | +           | D) 2      |                                                                      |                         |                    |                          | +          |
| Name -                      | Clients      |             | Name      | Current Version: 6.5.4.3_61959 (Digitally Signed - Production Build) |                         | ESSID              | Access Point             |            |
| SetMeUp (SetMeUp-CA:7       | 0            |             | a8:bd     | Manual                                                               |                         |                    |                          |            |
| → New                       |              |             | ac:a3     | URL for AP214/215/224/225/228/274/275/277 (Centaurus):               | _                       |                    |                          |            |
|                             |              |             |           | URL for AP314/315/324/325 (Hercules):                                |                         |                    |                          |            |
| SetMeUp-CA:74:              | :6C          | Step 4      | <u>l:</u> | Reboot all APs after upgrade     Upgrade Now                         | Moni                    | itoring IDS Air    | Group Configuration 1    | Alert –    |
| Info                        |              | RF Dashbo   | ard       | Automatic                                                            |                         | Usage Trends       |                          |            |
| Name:                       | SetMeUp-CA   | :7          |           | Linnade Now                                                          | ors                     | Clients            |                          |            |
| Country code:               | IN           | All all and |           | opginde non                                                          |                         | 20                 |                          |            |
| VC IPv6 Address             | 0.0.0.0      | All clien   | ts        | h Sten 5:                                                            | -                       |                    |                          |            |
| VC DNS:                     | 0.0.0.0      |             |           |                                                                      | -                       |                    |                          |            |
| IP Mode:                    | v4-only      |             |           |                                                                      |                         | 10                 |                          |            |
| Management:                 | Local        |             |           |                                                                      |                         |                    |                          |            |
| Master:                     | 10.30.156.50 | 6           |           |                                                                      |                         | 0                  |                          |            |
| IPv6 Address:               |              |             |           |                                                                      |                         | 20:20              | 20:25 20:30              |            |
| Uplink type:                | Ethernet     |             |           |                                                                      |                         |                    |                          |            |
| Uplink status:              | Up           |             |           |                                                                      | Close                   | Throughput         | (bps)                    |            |
| Radius RFC3576 Listen Port: | 3799         |             |           |                                                                      |                         | 100                | -                        |            |
|                             |              |             |           |                                                                      |                         | 10                 |                          |            |

- 3. The IAP will contact the "Activate Server" to get the latest available version and you will see the latest available version displayed.
- 4. Click on the "Upgrade Now" button to upgrade all the IAPs automatically to the latest available version through the Activate Server.

|                                                                                                    |                | New                                                                                                    | ew version avail | able System RF Security Maint | tenance   More+   Help Logout |
|----------------------------------------------------------------------------------------------------|----------------|----------------------------------------------------------------------------------------------------|------------------|-------------------------------|-------------------------------|
|                                                                                                    | tMeUp-CA:7     | laintenance                                                                                                    | <u>Help</u>      |                               | Search                        |
| Enterprise company                                                                                                    |                | About Configuration Certificates Firmware Reboot Convert                                                                                                    |                  |                               |                               |
| l Network                                                                                                    | + 🔊 2          |                                                                                                    |                  | h ac:a3:1e:c5:8b:7e           | +                             |
| Name - Clients                                                                                                    | Name           | Current Version: 6.5.4.3_61959 (Digitally Signed - Production Build)                                                                                                |                  | ESSID                         | Access Point                  |
| SetMeUp (SetMeUp-CA:7 0                                                                                                    | a8:bd          | Confirm Firmware Upgrade                                                                                                    |                  |                               |                               |
| ▼ new                                                                                                    | dCido          | All Access Points will reboot after the upgrade,<br>and service will be interrupted during the<br>reboot process.<br>Do you want to continue?<br>Upgrade Now Cancel |                  |                               |                               |
| ac:a3:1e:c5:8b:7e                                                                                                    |                |                                                                                                    |                  | n IDS AirGroup Configu        | ration Cellular 1 Alert –     |
| Info                                                                                                    | Overview       |                                                                                                    |                  | Overview                      | Radio 1: 2.4 GHz - Chan. 6    |
| Name:         acta311erc518b;7e           P Address:         10.30,156,58           Mode:         Access           Spectrum:         Deabled           Clients:         0           Dr4 Adress:         -           Type:         215(indoor)           Type:         CK0026730           CPU ublization:         5%           Hemory free:         133 MB           HAC:         acta311etc518b:7e | Neighboring Al |                                                                                                    | Close            | 20:40                         |                               |
| RE Dashboard                                                                                                    | 10             |                                                                                                    |                  |                               |                               |
| Signal Speed                                                                                                    | 5              | 70 0 -                                                                                                    |                  |                               |                               |
| All clients 🔜 🧥                                                                                                    |                |                                                                                                    |                  |                               |                               |

5. All the IAPs will then automatically upgrade themselves and reboot and come up to the upgraded version.

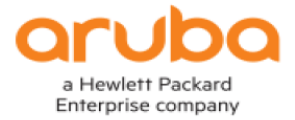

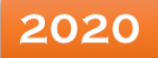

# Upgrade Scenario Two: IAP-Managed by Aruba Central

It is easy to upgrade to the current version using Aruba Central. The latest recommended version is already available under the Maintain > firmware tab on Aruba Central.

#### Instant Access Points managing via Aruba Central.

**Network Topology**: For IAPs in the same Layer 2 network formed as a cluster and being managed by Aruba Central.

#### **Upgrading Steps:**

Follow these steps to upgrade the IAP cluster to the beta code from Aruba Central:

- a) Login to the Aruba Central Account.
- b) Click on the menu symbol next to "All Groups".
- c) Select the Group that the IAP Cluster is a part of.
- d) From the side menu, under "Maintenance", click on Firmware.
- e) Select the VC Name that you would like to upgrade and click "Upgrade Firmware"
- f) An upgrade firmware window will pop up, as shown below:
  - Select "Recommended" and click "Upgrade", to automatically upgrade to the recommended version.

| oruba Central                                                                                                    |                                           | Q Search o                                                                                  | r anie Aruba        |                                         | ٩                   | 0 H &    |
|----------------------------------------------------------------------------------------------------|-------------------------------------------|---------------------------------------------------------------------------------------------|---------------------|-----------------------------------------|---------------------|----------|
| TG Raj SD-WAN                                                                                                    |                                           |                                                                                             |                     |                                         |                     | 3 HOURS  |
| (3) ACCESS POINTS                                                                                                    | 📾 SWITCH - MAS 🛛 SWITCH - ARUBA 🏟 GATEWAY | 5                                                                                           |                     |                                         |                     |          |
| Step 1:                                                                                                    | <u>štep 2:</u>                            |                                                                                             |                     |                                         | Manage Firmware Con | pliance  |
| LD CLIENTS ACCESS POIN                                                                                                    | пъ                                        |                                                                                             |                     |                                         |                     | 0        |
| APPLICATIONS NAME                                                                                                    | APS                                       | FIRMWARE VERSION                                                                            | RECOMMENDED VERSION | UPGRADE STATUS                          | COMPLIANCE 572      | itus     |
| SECURITY Sectional                                                                                                    | C2 F3 BA 0                                | 8.5.0.5,73401                                                                               | 8.5.0.5,73401       | <ul> <li>Firmware up to date</li> </ul> | Not Set             |          |
| ALERTS     AUOT     AUOT |                                           | Step 4<br>Upgrade Virtual Confer Fir<br>Firmware Version® Recommended<br>® Now O Later Date | cancel Upgrade      |                                         |                     | Continue |
|                                                                                                    |                                           |                                                                                             | Step 5:             |                                         |                     |          |

Select "Other", to manually upgrade the IAPs and follow the steps given below:

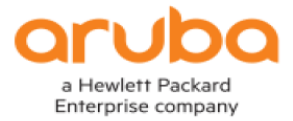

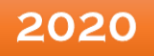

# Upgrading IAP when compliance is "not set":

**<u>Step 1</u>**: Click to select the IAP VC.

**<u>Step 2</u>**: Click on other to choose the type of firmware.

# <u>Step 3:</u>

- > You can choose the firmware from:
- General Availability
- Early Availability Build
- Custom Build

| orubo Central      | <b>C</b>              | TICAL ADVISORY |                    | Q Search or ask Aruba |                          | < 🔿 🗰 ሐ                    |
|--------------------|-----------------------|----------------|--------------------|-----------------------|--------------------------|----------------------------|
| ⊤ TG RAJ_IAP_grp ▼ |                       |                |                    |                       |                          | 3 HOURS                    |
|                    |                       | SWITCH - MAS   | 📼 SWITCH - ARUBA   | 🙊 GATEWAYS            |                          |                            |
| MANAGE             |                       |                |                    |                       |                          |                            |
| B OVERVIEW         | Filter By Upgrade Sta | tus            |                    | Stop 2                |                          | Manage Firmware Compliance |
| DEVICES            | Show All              | <b></b>        |                    | <u> 3tep 2.</u>       |                          |                            |
| CLIENTS            | ACCESS DOINTS         |                | Lingrado Vi        |                       |                          |                            |
| APPLICATIONS       | Access Folints        |                | opgrade vi         |                       |                          |                            |
|                    | NAME                  | AP             | S Firmware Version | O Recommended  Other  | ADE STATUS               | COMPLIANCE STATUS          |
| Step 1:            | Idc-wifi              | 1              | General Availabi   | ility Build           | Firmware up to date      | Not Set                    |
| A ALEOTE & EVENTS  | SetMel                | iten 3:        | Early Availability | - Ruild               | Newer firmware available | Not Set                    |
| D ALERIS & EVENIS  | <u> </u>              | <u>ntep 3.</u> | Curly Annual Sing  | Juid                  | _                        |                            |
| AUDIT TRAIL        |                       |                | Custom Build       |                       |                          |                            |
| 🖏 TOOLS            |                       |                |                    |                       |                          |                            |
| REPORTS            |                       |                |                    | Cancel                | Jpgrade                  |                            |
| MAINTAIN           |                       |                |                    |                       | _                        |                            |
| © FIRMWARE         |                       |                |                    |                       |                          |                            |
|                    |                       |                |                    |                       |                          |                            |
|                    |                       |                |                    |                       |                          |                            |
|                    |                       |                |                    |                       |                          | Continue                   |

# Step 4:

 Once you decide the type of firmware you have to click on the drop down list to view available firmware versions:

| <b>Orubo</b> Central |                   | CRITICAL ADVISORY |                    | Q Search or ask Aruba                                                                                                    |                          | ۹ 🗇 🏭                        |
|----------------------|-------------------|-------------------|--------------------|----------------------------------------------------------------------------------------------------|--------------------------|------------------------------|
| ⊤ та RAJ_IAP_grp 🔻   |                   |                   |                    |                                                                                                    |                          | 🚯 з но                       |
| 🛱 GROUP              | O ACCESS POINTS   | 📼 SWITCH - MAS    | 📼 SWITCH - ARUBA   | GATEWAYS     GATEWAYS     Second second se |                          |                              |
| - MANAGE             |                   |                   |                    |                                                                                                    |                          |                              |
| B OVERVIEW           | Filter By Upgrade | e Status          |                    |                                                                                                    |                          | 🕲 Manage Firmware Compliance |
| DEVICES              | Show All          | •                 |                    |                                                                                                    |                          |                              |
| La CLIENTS           | ACCESS POIL       | NTS               | Lingrade Vi        | rtual Controller Firmware                                                                                                    |                          |                              |
| APPLICATIONS         | NAME              |                   | opgrade vi         |                                                                                                    | ADE CTATUS               |                              |
| SECURITY             |                   |                   | Firmware Version   | O Recommended () Other                                                                                                    | Firmware up to date      | Not Set                      |
| - ANALYZE            | - SetMeUp         | -CA:74:6C         | 0 GENERAL AVAILA   | BILITY BUILD                                                                                                    | Newer firmware available | Not Set                      |
| ALERTS & EVENTS      |                   |                   |                    |                                                                                                    |                          |                              |
| AUDIT TRAIL          |                   | Step 4:           | 8 5 0 5 73491      |                                                                                                    | _                        |                              |
| 🖏 TOOLS              | -                 |                   | 8 2 0 11 72691     |                                                                                                    |                          |                              |
| REPORTS              |                   |                   | 6.5.4.16.74160     |                                                                                                    |                          |                              |
| - MAINTAIN           |                   |                   | 6.5.4.16_74160     |                                                                                                    |                          |                              |
| FIRMWARE             |                   |                   | 6.5.4.15_/36//     |                                                                                                    |                          |                              |
|                      |                   |                   | 6.4.4.8-4.2.4.16_7 | 3658                                                                                                    |                          |                              |
|                      |                   |                   |                    |                                                                                                    |                          |                              |
|                      |                   |                   |                    |                                                                                                    |                          | Continue                     |

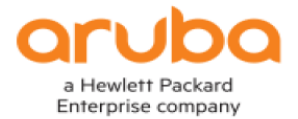

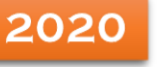

**<u>Step 5</u>**: Select either the "Now" or "Later Date" radio button to schedule an upgrade.

| (j) A | CCESS POINTS                 | 📾 SWITCH - MAS | 📼 SWITCH - ARUBA | R GATEWAYS |                  |                                                                                          |                                |                |   |                            |
|-------|------------------------------|----------------|------------------|------------|------------------|------------------------------------------------------------------------------------------|--------------------------------|----------------|---|----------------------------|
|       | Filter By Upgrad<br>Show All | de Status      |                  |            |                  |                                                                                          |                                |                | ¢ | Manage Firmware Compliance |
|       | ACCESS POI                   | INTS           |                  |            |                  |                                                                                          |                                |                |   | Θ                          |
|       | NAME                         |                |                  | APS        | FIRMWARE VERSION |                                                                                          | RECOMMENDED VERSION            | UPGRADE STATUS |   | COMPLIANCE STATUS          |
|       |                              |                |                  |            | 8.5.0 5,78491    | Manage firmware com<br>sma<br>RAL JOWNN<br>Firmware Version<br>To Later Date<br>Steep 5: | plance Cancel Save and Upgrade | ✓ Remareustate | ] | Nor Se                     |

#### If Compliance is "Set":

- If the compliance is "Set" that means the IAPs are already upgraded to the selected firware version.
- If you now decide to upgrade to any other specific IAP firmware version, then it can be only done by changing the compliance setttings.
- The VC check box will also be grayed out when the compliance is met.

| <b>Orubo</b> Central                 |                   | CRITICAL ADVISORY |         | C              | Search or | ask Aruba              |                       |       | ۹ (                   | ව 🏭 🖁     |
|--------------------------------------|-------------------|-------------------|---------|----------------|-----------|------------------------|-----------------------|-------|-----------------------|-----------|
| \[     \] RAJ_IAP_grp2     \[     \] |                   |                   |         |                |           |                        |                       |       | Ð                     | ) 3 HOURS |
|                                      | C ACCESS POINTS   | 📼 SWITCH - MAS    | 📼 SWITC | CH - ARUBA     | 🙊 gatev   | VAYS                   |                       |       |                       |           |
| - MANAGE                             |                   |                   |         |                |           |                        |                       |       |                       |           |
| OVERVIEW                             | Filter By Upgrade | e Status          |         |                |           |                        |                       | 🙆 Man | age Firmware Complian | nce       |
| DEVICES                              | Show All          | •                 |         |                |           |                        |                       |       | 0                     |           |
| CLIENTS                              | ACCESS POI        | NTS               |         |                |           |                        |                       |       |                       |           |
| APPLICATIONS                         | NAME              |                   | APS FI  | IRMWARE VERSIC | N         | RECOMMENDED VERSION    | UPGRADE STATUS        |       | COMPLIANCE STATUS     |           |
| SECURITY                             | 🗌 🌒 Idc-wifi      |                   | 1 6.    | .5.4.16_74160  |           | 6.4.4.8-4.2.4.16_73658 | ✓ Firmware up to date |       | Set                   |           |
| - ANALYZE                            |                   |                   |         |                |           |                        |                       |       |                       |           |
| ALERTS & EVENTS                      |                   |                   |         |                |           |                        |                       |       |                       |           |
| AUDIT TRAIL                          |                   |                   |         |                |           |                        |                       |       |                       |           |
| 🖏 tools                              |                   |                   |         |                |           |                        |                       |       |                       |           |
| REPORTS                              |                   |                   |         |                |           |                        |                       |       |                       |           |
| - MAINTAIN                           |                   |                   |         |                |           |                        |                       |       |                       |           |
| FIRMWARE                             |                   |                   |         |                |           |                        |                       |       |                       |           |
|                                      |                   |                   |         |                |           |                        |                       |       |                       |           |

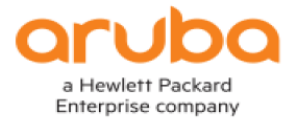

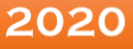

# We have to change the compliance in order to upgrade the IAPs to a specific version by following below steps:

#### Step 1:

Click on Manage Firmware Compliance.

#### Step 2:

• Select the appropriate group.

| aruba Central                                                       |                   | CRITICAL ADVISORY |                  | Q Search or ask Aruba  |                     |                | ۹ 🛛 🏭 🕯                |
|---------------------------------------------------------------------|-------------------|-------------------|------------------|------------------------|---------------------|----------------|------------------------|
| \[     \begin{bmatrix} RAJ_IAP_grp2 \]     \[     \begin{bmatrix} \ |                   |                   |                  |                        |                     |                | 3 HOURS                |
|                                                                     | C ACCESS POINTS   | 📼 SWITCH - MAS    | 📼 SWITCH - ARUBA | n GATEWAYS             |                     |                |                        |
| MANAGE                                                              |                   |                   |                  |                        |                     |                |                        |
| OVERVIEW                                                            | Filter By Upgrade | Status            |                  |                        |                     | 🛻 🔞 Manar      | ge Firmware Compliance |
| DEVICES                                                             | Show All          | <b></b>           | All Groups       |                        |                     | Ctor 1         |                        |
| CLIENTS                                                             | ACCESS POIN       | ITS               | default          |                        |                     | <u>Step 1:</u> | 0                      |
| APPLICATIONS                                                        | NAME              | A                 | PS RAJ_IAP_grp   |                        | ADE STATUS          |                | COMPLIANCE STATUS      |
| SECURITY                                                            | lide-v            | Step 2:           | 1 RAJ_IAP_grp2   |                        | Firmware up to date |                | Set                    |
| - ANALYZE                                                           |                   |                   | Raj_SD-WAN       |                        |                     |                |                        |
| ALERTS & EVENTS                                                     |                   |                   |                  |                        | -                   |                |                        |
| AUDIT TRAIL                                                         |                   |                   | Now O Lat        | .er Date               |                     |                |                        |
| 🖏 TOOLS                                                             |                   |                   |                  | Cancel Save and Upgrad | le                  |                |                        |
| REPORTS                                                             |                   |                   | -                |                        | _                   |                |                        |
| - MAINTAIN                                                          |                   |                   |                  |                        |                     |                |                        |
| FIRMWARE                                                            |                   |                   |                  |                        |                     |                |                        |

# <u>Step 3:</u>

• Click on "Firmware version" drop down list to choose the firmware.

| CESS POINTS 📼 SWITCH              | H - MAS 📼 SWITCH | H - ARUBA 🙊 GATEWAYS                                           |                |                             |
|-----------------------------------|------------------|----------------------------------------------------------------|----------------|-----------------------------|
| Filter By Upgrade Status Show All |                  |                                                                |                | 🕲 Manage Firmware Complianc |
| ACCESS POINTS                     | Man              | age firmware compliance                                        |                |                             |
| NAME                              | APS              | 5                                                              | ADE STATUS     | COMPLIANCE STATUS           |
| Step                              | <u>3:</u>        | ver Version<br>16_74160<br>Now O Later Date<br>Cancel Save and | v<br>I Upgrade |                             |

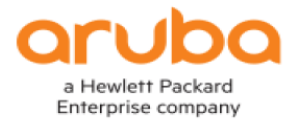

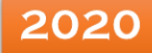

# <u>Step 4:</u>

• Choose the firmware.

| aruba Central                                                                                                    | (                 | CRITICAL ADVISORY |                  | Q Search or ask Aruba |                     | ፍ 🕲 🟭 🖁                    |
|----------------------------------------------------------------------------------------------------|-------------------|-------------------|------------------|-----------------------|---------------------|----------------------------|
| \[     \begin{bmatrix} RAJ_IAP_grp2 \]     \[     \begin{bmatrix} \         ray \]     \[         ray \]     \[         ray \]    \[         ray \]     \[         ray \]    \[         ray \] |                   |                   |                  |                       |                     | 3 HOURS                    |
|                                                                                                    | C ACCESS POINTS   | 📼 SWITCH - MAS    | 📼 SWITCH - ARUBA | GATEWAYS              |                     |                            |
| MANAGE                                                                                                    |                   |                   |                  |                       |                     |                            |
| OVERVIEW                                                                                                    | Filter By Upgrade | Status            |                  |                       |                     | Manage Firmware Compliance |
| DEVICES                                                                                                    | Show All          | <b>.</b>          |                  |                       |                     |                            |
| CLIENTS                                                                                                    |                   | ITC               | Custom Build     |                       | A                   |                            |
| APPLICATIONS                                                                                                    | ACCESS FOIL       | 115               | 8.6.0.2_73853    |                       |                     | <b>⊖</b>                   |
| SECURITY                                                                                                    |                   |                   | 8.6.0.1_73707    |                       | Firmware up to date | Set                        |
| - ANALYZE                                                                                                    |                   | a                 | 8.5.0.6_74058    |                       |                     |                            |
| ALERTS & EVENTS                                                                                                    | L L               | <u>Step 4:</u>    | 8.5.0.5_73491 (R | ecommended)           |                     |                            |
| AUDIT TRAIL                                                                                                    |                   |                   | 8.4.0.6_73542    |                       |                     |                            |
| 🖏 TOOLS                                                                                                    |                   |                   | 8.3.0.11 73691   |                       |                     |                            |
| REPORTS                                                                                                    |                   |                   | _                |                       | _                   |                            |
| MAINTAIN                                                                                                    |                   |                   |                  |                       |                     |                            |
| FIRMWARE                                                                                                    |                   |                   |                  |                       |                     |                            |

**<u>Step 5</u>**: Select either the "Now" or "Later Date" radio button to schedule an upgrade.

**<u>Step 6</u>**: Click on "Save and Upgrade" to upgrade the IAPs.

| 10 A | ACCESS POINTS 📼 SWITCH - M        | AS 📼 | SWITCH - ARUBA 🏩 GATEWAYS                                                                                           |            |                            |
|------|-----------------------------------|------|----------------------------------------------------------------------------------------------------|------------|----------------------------|
|      | Filter By Upgrade Status Show All |      |                                                                                                    |            | Manage Firmware Compliance |
|      | ACCESS POINTS                     |      | Manage firmware compliance                                                                                          |            | $\Theta$                   |
|      | NAME                              | APS  | Groups                                                                                                    | ADE STATUS | COMPLIANCE STATUS          |
|      | • ldc-wifi                        | 1    | RAJ_IAP_GRP2<br>Firmware Version<br>8.6.0.2_73853<br>Now O Later Date<br>Cancel Save and Upgr<br>Step 5:<br>Step 6: | Tade       | Set                        |

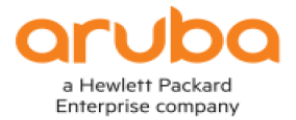

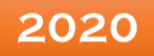

#### Upgrade Scenario Three: IAP-Managed by Airwave

Instant Access Points can be managed completely using Airwave. This provides a great interface to manage a huge number of IAPs in the network, making it very easy to upgrade many devices.

Instant Access Points can be upgraded from Airwave using HTTP or HTTPs. Access Points belonging to a particular group on Airwave can be forced to upgrade using the Group Settings. An upgrade of the Master IAP will force the slaves to upgrade as well.

#### On Aruba Airwave Web UI:

#### Master IAP Upgrade:

The following procedure is useful for upgrading a cluster/standalone IAP. These steps include upgrading an individual Virtual Controller using Airwave.

This will also upgrade all the other members of the cluster.

- 1. Go to the monitor page of the Virtual Controller (VC) that you want to upgrade. You can try to search for the VC IP or go to the access point via the Group to which it belongs
- 2. Ensure that the device is either in Manage Mode/ Monitor mode with firmware updates. Devices only under monitor mode will not be upgraded. This can be verified from the "Manage" page as highlighted below:

| aruba   AirWave                                                          | NEW DEVICES                                                                                                    | up<br>↑ 3                                 | Down<br>↓ 0          | rogue<br>Ø 53          | CLIENTS                 | ALERTS    |                                                                                                    |  |  |  |
|--------------------------------------------------------------------------|----------------------------------------------------------------------------------------------------|-------------------------------------------|----------------------|------------------------|-------------------------|-----------|----------------------------------------------------------------------------------------------------|--|--|--|
| Home <                                                                   |                                                                                                    |                                           |                      |                        |                         |           |                                                                                                    |  |  |  |
| Groups                                                                   |                                                                                                    |                                           |                      |                        |                         |           |                                                                                                    |  |  |  |
| Devices                                                                  | General                                                                                                    |                                           |                      |                        |                         |           |                                                                                                    |  |  |  |
| List<br>Monitor<br>Config<br>Compliance<br>Rogues Contained<br>New<br>Up | Name:<br>Status:<br>Configuration:<br>Last Contacted:<br>Type:<br>Firmware:<br>DRT Version:<br>Group:<br>Template:<br>Folder:<br>Management Mode:<br>Enable Planned Downtime Mode<br>Notes: | 2:                                        |                      |                        |                         |           | SetMeUp-CA:74:6C<br>Up<br>Good<br>1/30/2020 7:27 PM UTC<br>Aruba Instant Virtual Controller<br>8.4.0.6-8.4.0.6_73542<br>1.0_73310<br>Raj_IAP_Cluster<br>Monitor Only Manage Read/Write<br>Yes No |  |  |  |
| Down                                                                     |                                                                                                    |                                           |                      |                        |                         |           |                                                                                                    |  |  |  |
| Mismatched                                                               | Device Communicatio                                                                                                    | on                                        |                      |                        |                         |           |                                                                                                    |  |  |  |
| Ignored                                                                  | If this device is down because the                                                                                                    | credentials on the                        | device have changed, | update the fields belo | w with the correct info | ormation. |                                                                                                    |  |  |  |
| Controller Clusters                                                      | Virtual Controller Shared Secret                                                                                                    | :                                         |                      |                        |                         |           |                                                                                                    |  |  |  |
| Clients                                                                  | Confirm Virtual Controller Share                                                                                                    | Confirm Virtual Controller Shared Secret: |                      |                        |                         |           |                                                                                                    |  |  |  |
| Reports                                                                  | Settings                                                                                                    |                                           |                      |                        |                         |           |                                                                                                    |  |  |  |
| System                                                                   | Name:                                                                                                    |                                           |                      |                        |                         |           | SetMeUp-CA:74:6C                                                                                                    |  |  |  |

<u>Note</u>: If you have enabled Instant GUI Config (IGC) then all the devices will be in Manage mode.

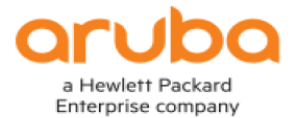

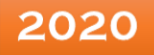

3. In order to allow devices to upgrade under Monitor mode, we have to go to AMP Setup > General > Firmware Upgrade/Reboot Options and set the option as shown in the screenshot below:

| AMP Setup              | Backup Interval:                                                                                                    | 🔵 Weekly 💿 Daily              |
|------------------------|----------------------------------------------------------------------------------------------------|-------------------------------|
| General                | Number of Backups to Retain Locally:                                                                                                    | 4 🗸                           |
| Network                | Nightly Maintenance Time (00:00 - 23:59):                                                                                                    | 04:15                         |
| Users                  | License APs Usage Threshold (5-100):                                                                                                    | 90                            |
| Roles                  | Check for software updates from Aruba:<br>Periodically check the Aruba website for notices of new software versions or critical security notifications. News will be displayed for admins on | Yes No                        |
| Authentication         | the Home Overview page. Software will never be updated automatically.                                                                                                    |                               |
| MDM Server             | Automatic Authorization                                                                                                    |                               |
| Device Type Setup      | Aruba Instant Options                                                                                                    |                               |
| WLSE                   | Top Header                                                                                                    |                               |
| ACS                    | Search Method                                                                                                    |                               |
| NMS                    | Home Overview Preferences                                                                                                    |                               |
| RADIUS Accounting      | Display                                                                                                    |                               |
| PCI Compliance         | Dishiak                                                                                                    |                               |
| External Server        | Device Configuration                                                                                                    |                               |
| RAPIDS                 | AMP Features                                                                                                    |                               |
| VisualRF               | External Logging                                                                                                    |                               |
|                        | Historical Data Retention                                                                                                    |                               |
|                        | Firmware Upgrade/Reboot Options                                                                                                    |                               |
|                        | Allow firmware upgrades in monitor-only mode:                                                                                                    | 💽 Yes 🔵 No –                  |
|                        | Allow Rebooting Monitor Only Devices:                                                                                                    | 🔵 Yes 💿 No                    |
|                        |                                                                                                    |                               |
|                        |                                                                                                    |                               |
|                        |                                                                                                    |                               |
|                        | NEW DEVICES UP DOWN ROGUE CLIENTS ALERTS                                                                                                    |                               |
| <b>orubo</b>   AirWave | <b>(⊙)</b> 0 ↑ 3 ↓ 0 <b>⊘</b> 53 <u></u> 0 <u>∧</u> 0                                                                                                    |                               |
| Home <                 |                                                                                                    |                               |
| Groups                 |                                                                                                    |                               |
| List                   | Firmware Ungrade Ontions                                                                                                    |                               |
| Config & Audit Jobs    | Configure the File Server IP Address to use when upgrading devices in this group. The firmware file definition must be configured to use the per-group setting.                              |                               |
| Monitor                | Firmware File Server: Enter a Value                                                                                                    | 👈 (a)                         |
| Basic                  | Enforce Group Firmware Version:                                                                                                    |                               |
| Templates              | Devices already in the group will be upgraded now or by schedule. Devices added to the group will be upgraded                                                                                |                               |
| Firmware               | Allow Downgrade Of Devices: Ves  Ves  No                                                                                                    |                               |
| DRT File               |                                                                                                    |                               |
| Devices                | Desired Version                                                                                                    |                               |
| Clients                | Choose the desired firmware version to be applied to the devices in this group. Upload firmware files on the Device Setup                                                                    | Upload Firmware & Files page. |
| Reports                | Update List of Aruba Image Versions: Update                                                                                                    | 🔚 (c)                         |
| System                 | Aruba Instant Virtual Controllor:                                                                                                    |                               |

Device Setup

AMP Setup RAPIDS

VisualRF

Save

8.6.0.2-8.6.0.2\_73853 local Image Server

2020

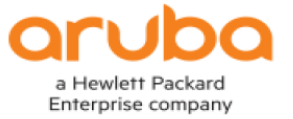

4. On the above page, you can contact Aruba's Public Image server (a) and get all the files listed in the drop-down (b) for the desired version by clicking on the Update button. If your server does not have access to the internet or you cannot see the desired firmware then you can upload firmware files manually using the Link for "Upload Firmware and Files" (c).

| orubo   AirWave               | NEW DEVICES UP                       | 3          | DOW<br>↓  | N<br>O       | ROGUE 0          | LIENTS ALERTS           |                       | Log ou                                     |
|-------------------------------|--------------------------------------|------------|-----------|--------------|------------------|-------------------------|-----------------------|--------------------------------------------|
| Groups<br>Devices (b)         | Add New Firmware File Impor          | t CSV of G | iroup Fil | e Servers    |                  |                         |                       |                                            |
| Clients                       | Firmware Files                       |            |           |              |                  |                         |                       |                                            |
| Reports                       | TYPE 🔺                               | SOURCE     | USER      | DESCRIPTION  | SERVER PROTOCO   | L USE GROUP FILE SERVE  | FIRMWARE FILE SERVER  | FIRMWARE FILENAME                          |
| System                        | 🦳 👟 Aruba Instant Virtual Controller | User       | admin     | IAP_515      | HTTPS            | Disabled                |                       | Arubalnstant_Draco_8_6_0_2_73853_0.bin     |
| Dovice Setup                  | 🦳 🔍 Aruba Instant Virtual Controller | User       | admin     | IAP_215      | HTTPS            | Disabled                | -                     | Arubalnstant_Centaurus_8_6_0_2_73853_0.bin |
| Device Setup                  | 🦳 👟 Aruba Instant Virtual Controller | User       | admin     | IAP_325      | HTTPS            | Disabled                | -                     | Arubalnstant_Hercules_8_6_0_2_73853_0.bin  |
| Discover                      | 📃 👟 Aruba Instant Virtual Controller | User       | admin     | -            | HTTPS            | Disabled                |                       | Arubalnstant_Vela_8_5_0_6_74058_0.bin      |
| Communication                 | 📃 👟 Aruba Instant Virtual Controller | User       | admin     | -            | HTTPS            | Disabled                |                       | Arubalnstant_Draco_8_5_0_6_74058_0.bin     |
| ZTP Orchestrator BETA         | 📃 👟 Aruba Instant Virtual Controller | User       | admin     | -            | HTTPS            | Disabled                | -                     | Arubalnstant_Hercules_8_5_0_6_74058_0.bin  |
| (a) 👉 Upload Firmware & Files | 📃 👟 Aruba Instant Virtual Controller | User       | admin     |              | HTTPS            | Disabled                |                       | Arubalnstant_Centaurus_8_5_0_6_74058_0.bin |
| Certificates                  | 7 Firmware Files                     |            |           | <b></b>      |                  |                         |                       |                                            |
| AMP Setup                     | Select All - Unselect All            | Make       | sure all  | the firmwar  | a are unloaded f | or all the model IABs r | recent in the cluster |                                            |
| RAPIDS                        | Delete                               | widke :    | sure dil  | une milliwar |                  | or an the model IAPS p  |                       |                                            |
| VisualRF                      | •                                    |            |           |              |                  |                         |                       |                                            |

**Note:** if you have different types of IAP in the cluster, ensure you upload all the required firmware for the upgrade of the slaves, as well. This is only applicable for images that are manually downloaded and not from our image server. To do that, navigate to "Upload Firmware and Files" (a)> Click on "add" (b)> Click on "Choose file" (c)> Click on "Add" (d).

| aruba   AirWave                    | NEW DEVICES                                        | UP<br>↑ 0           | Down<br>↓ 0          | ROGUE               | CLIENTS     | ALERTS |          |                                    |
|------------------------------------|----------------------------------------------------|---------------------|----------------------|---------------------|-------------|--------|----------|------------------------------------|
| Home <                             |                                                    |                     |                      |                     |             |        |          |                                    |
| Groups                             | Supported Firmware Versio                          | and Feature         |                      |                     |             |        |          |                                    |
| Devices                            | Supported Firmware Versio                          | ons and reacu       | es                   |                     |             |        |          |                                    |
| Clients                            |                                                    |                     |                      |                     |             |        |          | Aruba Device (Any Model)           |
| Reports                            | Description:                                       |                     |                      |                     |             |        |          | IAP_515                            |
| System                             | <ul> <li>Upload firmware files (and us)</li> </ul> | e built-in firmware | file server) 🔵 Use a | n external firmware | file server |        |          |                                    |
| Device Setup                       | Server Protocol:                                   |                     |                      |                     |             |        |          | TFTP                               |
| Discover                           | Firmware Filename:                                 |                     |                      |                     |             |        | (c) 👉    | Choose File Arubalnstan6.0.2_73853 |
| Add                                |                                                    |                     |                      |                     |             |        | Add      | Cancel                             |
| Communication                      |                                                    |                     |                      |                     |             |        | <b>.</b> |                                    |
| ZTP Orchestrator BETA              |                                                    |                     |                      |                     |             |        |          |                                    |
| <b>Upload Firmware &amp; Files</b> |                                                    |                     |                      |                     |             |        | (d)      |                                    |
| Certificates                       |                                                    |                     |                      |                     |             |        |          |                                    |
| AMP Setup                          |                                                    |                     |                      |                     |             |        |          |                                    |

5. Once done, go to Groups>List (a)>Move the cursor to the tool symbol (b)>Firmware(c) page of the VC that needs an upgrade. Click on the "Upgrade Firmware" button at the bottom of the page.

| (a) <del>(</del> | aruba   AirW                          | /ave |                                     | NEW DEVICES                         | 5                    | up<br>↑ 3      | DOM<br>V | 0          | rogue<br>Ø 53 | CLIENTS |       | ALERTS       |                               |
|------------------|---------------------------------------|------|-------------------------------------|-------------------------------------|----------------------|----------------|----------|------------|---------------|---------|-------|--------------|-------------------------------|
|                  | Home                                  | <    |                                     |                                     |                      |                |          |            |               |         |       |              |                               |
| (a) 🥌            | Groups<br>List<br>Config & Audit Jobs |      | Add N<br>Compare 1<br>1-2 	v of 2 G | ew Group<br>two groups<br>iroups Pa | s<br>ge 1 <b>v</b> c | of 1 Choose co | lumns    | Export CSV |               |         |       |              |                               |
|                  | Devices                               |      | N                                   | AME 🔺                               | SSID                 | TOTAL DEVICES  | DOWN     | MISMATCHE  | D IGNORED     | CLIENTS | USAGE | VPN SESSIONS | UP/DOWN STATUS POLLING PERIOD |
|                  | Clients                               |      | 🗌 🔦 Acc                             | ess Points                          | -                    | 0              | 0        | 0          | 0             | 0       | -     | 0            | 5 minutes                     |
|                  | Reports                               | (b)  |                                     | sic                                 |                      | 3              | 0        | 0          | 0             | 0       | -     | 0            | 5 minutes                     |
|                  | System                                |      | 1-2 <b>v</b> of Ter<br>Select ADR   | mplates Pe<br>mware<br>T File       | ) (c)                | F 1            |          |            |               |         |       |              |                               |
|                  | Device Setup                          |      | Delete                              |                                     |                      |                |          |            |               |         |       |              |                               |
|                  | AMP Setup                             |      |                                     |                                     |                      |                |          |            |               |         |       |              |                               |
|                  | RAPIDS                                |      |                                     |                                     |                      |                |          |            |               |         |       |              |                               |
|                  | VisualRF                              |      |                                     |                                     |                      |                |          |            |               |         |       |              |                               |

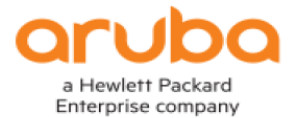

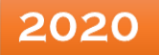

6. Upon selecting the desired version click on the "Save and Upgrade Devices" button at the bottom of the screen. This will take you to the next page.

| aruba   AirWave     | NEW DEVICES                          | up<br>↑ 3          | Down<br>U                | ROGUE                    | CLIENTS                | ALERTS                            |                     |                   |
|---------------------|--------------------------------------|--------------------|--------------------------|--------------------------|------------------------|-----------------------------------|---------------------|-------------------|
| Home <              |                                      |                    |                          |                          |                        |                                   |                     |                   |
| Groups              |                                      |                    |                          |                          |                        |                                   |                     |                   |
| List                | Firmware Upgrade O                   | ptions             |                          |                          |                        |                                   |                     |                   |
| Config & Audit Jobs | Configure the File Server IP Addres  | s to use when upgr | ading devices in this gr | oup. The firmware file   | definition must be cor | nfigured to use the per-group set | ting.               |                   |
| Monitor             | Firmware File Server:                |                    |                          |                          |                        | Enter a Value                     |                     |                   |
| Basic               | Enforce Group Firmware               | Version:           |                          |                          |                        | 🔵 Yes 💿 No                        |                     |                   |
| Templates           | Devices already in the group will be | upgraded now or l  | by schedule. Devices a   | dded to the group will b | oe upgraded            |                                   |                     |                   |
| Firmware            | Allow Downgrade Of Dev               | ices:              |                          |                          |                        | 🔿 Yes 💿 No                        |                     |                   |
| DRT File            | Ū                                    |                    |                          |                          |                        | $\mathbf{O}$                      |                     |                   |
| Devices             | Desired Version                      |                    |                          |                          |                        |                                   |                     |                   |
| Clients             | Choose the desired firmw             | are version to     | be applied to the        | devices in this gr       | oup. Upload firm       | ware files on the Device          | Setup Upload Firmwa | are & Files page. |
| Reports             | Update List of Aruba Imag            | ge Versions:       | Update                   |                          |                        |                                   |                     |                   |
| System              | Aruba Instant Virtual Co             | ntroller:          |                          |                          | 8.6.0.2-8.0            | 5.0.2_73853 local 🗸 🗸             |                     |                   |
| Device Setup        |                                      |                    |                          |                          |                        |                                   |                     |                   |
| AMP Setup           |                                      |                    |                          |                          | Save Save              | and Upgrade Devices               | -                   |                   |
| RAPIDS              |                                      |                    |                          | -                        |                        |                                   |                     |                   |
| VisualRF            |                                      |                    |                          |                          |                        |                                   |                     |                   |

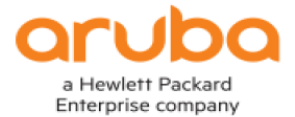

7. As shown below, in this page, you will find the option to enter the job name, reboot immediately, Failure notification options, etc.

| aruba                | AirWave  | NEW DEVICES                                                  | uр<br>↑ 3                           | Down<br>↓ 0                            | ROGUE                         | CLIENTS            | ALERTS          |   |             |                       |
|----------------------|----------|--------------------------------------------------------------|-------------------------------------|----------------------------------------|-------------------------------|--------------------|-----------------|---|-------------|-----------------------|
| Home                 | <        |                                                              |                                     |                                        |                               |                    |                 |   |             |                       |
| Groups               |          |                                                              |                                     |                                        |                               |                    |                 |   |             |                       |
| List                 |          | Firmware Upgrade Jo                                          | ob Options                          |                                        |                               |                    |                 |   |             |                       |
| Config & Auc         | dit Jobs | Job name:                                                    |                                     |                                        |                               |                    |                 |   | Firmware up | ograde job (Thu Jan ) |
| Monitor              |          | Number of devices to int                                     | wever only one                      |                                        |                               |                    |                 |   |             |                       |
| Basic                |          | device will be actively downloading                          | Never, only one                     | 20                                     |                               |                    |                 |   |             |                       |
| Templates            |          | Number of failures befor                                     |                                     | 1                                      |                               |                    |                 |   |             |                       |
| Firmware<br>DRT File |          | Failure Timeout (mins) (5                                    |                                     | 60                                     |                               |                    |                 |   |             |                       |
| Devices              | _        | Number of retries when                                       | failed (0-4, zer                    | o disables):                           |                               |                    |                 |   | 1           |                       |
| Clients              | -        | Periodic run failed upgra                                    | des interval:                       |                                        |                               |                    |                 | ſ | Disabled    | ~                     |
| Reports              |          | Use "/safe" flag for Cisco                                   | IOS firmware                        | upgrade comma                          | ind:                          |                    |                 | ( | Yes 💿       | No                    |
| System               |          | Reboot immediately afte                                      | er image down                       | load:                                  |                               |                    |                 | ( | • Yes 🔵     | No                    |
| Device Setup         |          | Sequential Reboot: (Beta)                                    | Supported only for a                | Aruba Instant                          |                               |                    |                 | ( | Yes 💿       | No                    |
| AMP Setup            |          | Fast Download: (Beta) Suppo                                  | Yes •                               | No                                     |                               |                    |                 |   |             |                       |
| RAPIDS               |          | Allow Firmware Upgrade<br>is same as Device FW version. Else | Yes 💿                               | No                                     |                               |                    |                 |   |             |                       |
| VisualRF             |          | Failure Notification                                         | Options                             |                                        |                               |                    |                 |   |             |                       |
|                      |          | To be notified when upgra<br>Separate multiple address       | ades fail and w<br>ses by spaces, o | hen a job is stopp<br>commas, or semio | ed, enter email ac<br>colons. | ldresses of the fo | rm user@domain. |   |             |                       |
|                      |          | raj.vinodkumar@hpe.com                                       |                                     |                                        |                               |                    |                 |   | G           |                       |
|                      |          | Sender Address:                                              |                                     |                                        |                               | raj.vinodkumar     | @hpe.com        |   |             |                       |
|                      |          | Start or Schedule Firmware                                   | Upgrade Job                         | Upgrade Ca                             | incel                         |                    |                 |   |             |                       |

8. Once you click on "Upgrade" it will take you to the next page, where you can either schedule your upgrade or Apply the changes now, as shown below:

| aruba   AirWave                                                                   | NEW DEVICES                                                                                                    | up<br>↑ 3                               | down<br>↓ 0             | ROGUE                   | CLIENTS                  | ALERTS<br>0                            |                                                                                                    |
|-----------------------------------------------------------------------------------|----------------------------------------------------------------------------------------------------|-----------------------------------------|-------------------------|-------------------------|--------------------------|----------------------------------------|----------------------------------------------------------------------------------------------------|
| Home <                                                                            |                                                                                                    |                                         |                         |                         |                          |                                        |                                                                                                    |
| Groups<br>List<br>Config & Audit Jobs<br>Montor<br>Basic<br>Templates<br>Firmware | Confirm changes:<br>Controller *S<br>Version 84.0.6.84.0.6.73542<br>Apply Changes Now                                                                                                    | etMeUp-CA:74:6C"<br>8.6.0.2-8<br>Cancel | 1.6.0.2_73853           |                         |                          |                                        |                                                                                                    |
| DRT File                                                                          | Scheduling Options                                                                                                    |                                         |                         |                         |                          |                                        |                                                                                                    |
| Devices<br>Clients                                                                | Specify numeric dates with optional<br>Current Local Time:<br>Desired Start Date/Time:                                                                                                    | 24-hour times (like 7/4                 | 1/2003 or 2003-07-04 fi | or July 4th, 2003, or 7 | /4/2003 13:00 for July 4 | th, 2003 at 1:00 PM.), or specify rela | the times (like tomorrow at noon or next tuesday at 4am). Any unsupported time format will schedule the job immediately<br>January 30, 2020 7:05 pm UTC |
| Reports                                                                           | Colored and Colored and Colore |                                         |                         |                         |                          |                                        |                                                                                                    |
| System                                                                            | Schedule                                                                                                    |                                         |                         |                         |                          |                                        |                                                                                                    |
| Device Setup                                                                      |                                                                                                    |                                         |                         |                         |                          |                                        |                                                                                                    |
| AMP Setup                                                                         |                                                                                                    |                                         |                         |                         |                          |                                        |                                                                                                    |
| RAPIDS                                                                            |                                                                                                    |                                         |                         |                         |                          |                                        |                                                                                                    |
| VisualRF                                                                          |                                                                                                    |                                         |                         |                         |                          |                                        |                                                                                                    |

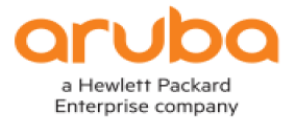

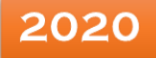

# Verification:

1. You can verify if the upgrade task is in progress at System > Firmware Upgrade Job Detail Page. You also have an option to check the Firmware server log, on the same page for more information.

| aruba      | AirWave          | NEW D                                                                                                    | evices<br>0                                                                                                    | UP<br>↑ 3         | DOWN<br>↓ 0     | ROGUE                | CLIENTS     | ALERTS               |               |         |             |           |        |                         |               |                   | I          |
|------------|------------------|----------------------------------------------------------------------------------------------------|----------------------------------------------------------------------------------------------------|-------------------|-----------------|----------------------|-------------|----------------------|---------------|---------|-------------|-----------|--------|-------------------------|---------------|-------------------|------------|
| Home       | <                |                                                                                                    |                                                                                                    |                   |                 |                      |             |                      |               |         |             |           |        |                         |               |                   |            |
| Groups     |                  | Add now firmura                                                                                                    | o filos on the l                                                                                                    | Elemenare & Ell   | Lipload page in | itiato a firmularo u | ogrado job  |                      |               |         |             |           |        |                         |               |                   |            |
| Devices    | 6                | Firmware Server                                                                                                    | some the a bit means things page of a device of from the Modily Devices actions on a list of devices.<br>Through Device Use and Device of thom the Modily Devices actions of a list of devices. |                   |                 |                      |             |                      |               |         |             |           |        |                         |               |                   |            |
| Clients    |                  | I - I + of I - Infitiate upgrade loos rage I + of I. Lnoose countris Export CV<br>Planning upgrade loos rage I + of I. Lnoose countris Export CV |                                                                                                    |                   |                 |                      |             |                      |               |         |             |           |        |                         |               |                   |            |
| Reports    |                  | NAME A                                                                                                    | grade Jops                                                                                                    |                   | ROLE USERNAM    | AE CREATED           | STATUS      | SCHEDULED START TIME | TOTAL DEVICES | PENDING | IN PROGRESS | COMPLETED | FAILED | MAX INTERLEAVED DEVICES | FAST DOWNLOAD | SEQUENTIAL REBOOT | REBOOT NOW |
| System     |                  | Firmware upgr                                                                                                    | ade job (Thu Jan 3                                                                                                    | 30 19:02:57 2020) | Admin admin     | 1/30/2020 9:32 Pi    | UTC Pending |                      | 1             | 1       | 0           | 0         | 0      | 20                      | No            | No                | Yes        |
| Status     |                  | 1-1 - of 1 Firmwa                                                                                                    | are Upgrade Jol                                                                                                    | bs Page 1 🗸 o     | f 1             |                      |             |                      |               |         |             |           |        |                         |               |                   |            |
| Syslog & T | fraps            | Select All - Unse                                                                                                    | lect All                                                                                                    |                   |                 |                      |             |                      |               |         |             |           |        |                         |               |                   |            |
| Event Log  |                  | Cancel and Del                                                                                                    | ete Jobs                                                                                                    |                   |                 |                      |             |                      |               |         |             |           |        |                         |               |                   |            |
| Triggers   |                  | 4                                                                                                    |                                                                                                    |                   |                 |                      |             |                      |               |         |             |           |        |                         |               |                   |            |
| Alerts     |                  |                                                                                                    |                                                                                                    |                   |                 |                      |             |                      |               |         |             |           |        |                         |               |                   |            |
| Backups    |                  |                                                                                                    |                                                                                                    |                   |                 |                      |             |                      |               |         |             |           |        |                         |               |                   |            |
| Configura  | tion Change Jobs |                                                                                                    |                                                                                                    |                   |                 |                      |             |                      |               |         |             |           |        |                         |               |                   |            |
| Firmware   | Upgrade Jobs     |                                                                                                    |                                                                                                    |                   |                 |                      |             |                      |               |         |             |           |        |                         |               |                   |            |
| DRT Upgr.  | ade Jobs         |                                                                                                    |                                                                                                    |                   |                 |                      |             |                      |               |         |             |           |        |                         |               |                   |            |

2. Recent AMP Device events will also give further information on the series of events for the upgrade, as shown below:

| aruba             | AirWave     | NEW DEVICES              |        | UP<br>↑ 0 | DOWN<br>↓ 3 | ROGUE                    | CLIENTS               | ALERTS<br>0               |                                                |                                                     |           |              |                       | L               |
|-------------------|-------------|--------------------------|--------|-----------|-------------|--------------------------|-----------------------|---------------------------|------------------------------------------------|-----------------------------------------------------|-----------|--------------|-----------------------|-----------------|
| Home              | <           |                          |        |           |             |                          |                       |                           |                                                |                                                     |           |              |                       |                 |
| Groups            |             |                          |        |           |             |                          |                       |                           |                                                |                                                     |           |              |                       |                 |
| Devices           |             | Refresh<br>TIME          | USER   | TYPE      | EVENT       |                          |                       |                           |                                                |                                                     | DEVICE ID | IP ADDRESS   | FOLDER                | GROUP           |
| Clients           |             | Thu Jan 30 21:34:25 2020 | System | Device    | Aruba Insta | ant Virtual Controller S | ietMeUp-CA:74:6C CI   | luster upgrade image co   | mplete, rebooting now III.                     |                                                     | 1         | 10.30.156.56 | Top > Raj_IAP_Cluster | Raj_IAP_Cluster |
|                   |             | Thu Jan 30 21:34:22 2020 | System | Device    | Aruba AP 3  | 25 a8:bd:27:ca:74:6c l   | Master upgrade imag   | e completell checking     | aps in the cluster to complete.                |                                                     | 2         | 10.30.156.56 | Top > Raj_IAP_Cluster | Raj_IAP_Cluster |
| Reports           |             | Thu Jan 30 21:34:22 2020 | System | Device    | Aruba AP 5  | 15 9c:8c:d8:c9:47:d0 5   | ilave upgrade image   | complete!!!               |                                                |                                                     | 3         | 10.30.156.59 | Top > Raj_IAP_Cluster | Raj_IAP_Cluster |
| System            |             | Thu Jan 30 21:34:09 2020 | System | Device    | Aruba AP 3  | 25 a8:bd:27:ca:74:6c I   | Master is upgrading i | mage                      |                                                |                                                     | 2         | 10.30.156.56 | Top > Raj_IAP_Cluster | Raj_IAP_Cluster |
|                   | _           | Thu Jan 30 21:34:06 2020 | System | Device    | Aruba AP 3  | 25 a8:bd:27:ca:74:6c l   | Master download ima   | age done, and verify im   | ige success.                                   |                                                     | 2         | 10.30.156.56 | Top > Raj_IAP_Cluster | Raj_IAP_Cluster |
| Status            |             | Thu Jan 30 21:34:03 2020 | System | Device    | Aruba AP 5  | 15 9c:8c:d8:c9:47:d0 5   | ilave download imag   | e success.                |                                                |                                                     | 3         | 10.30.156.59 | Top > Raj_IAP_Cluster | Raj_IAP_Cluster |
| Syslog & Traps    | _           | Thu Jan 30 21:34:00 2020 | System | Device    | Aruba AP 5  | 15 9c:8c:d8:c9:47:d0 [   | Download image from   | n url https://10.30.156.1 | 82/flash/ArubaInstant_Draco_8_6_0_2_73853_0.bi | in, with proxy option Disable, with apinfo True.    | 3         | 10.30.156.59 | Top > Raj_IAP_Cluster | Raj_IAP_Cluster |
| Evention          |             | Thu Jan 30 21:33:55 2020 | System | Device    | Aruba AP 3  | 25 a8:bd:27:ca:74:6c 5   | Status changed to 'Co | ontroller is Down'        |                                                |                                                     | 2         | 10.30.156.56 | Top > Raj_IAP_Cluster | Raj_IAP_Cluster |
| the second second |             | Thu Jan 30 21:33:55 2020 | System | Device    | Aruba AP 3  | 25 a8:bd:27:ca:74:6c I   | Down                  |                           |                                                |                                                     | 2         | 10.30.156.56 | Top > Raj_IAP_Cluster | Raj_IAP_Cluster |
| Triggers          |             | Thu Jan 30 21:33:55 2020 | System | Device    | Aruba AP 3  | 25 a8:bd:27:ca:74:6c I   | Download image from   | m url https://10.30.156.1 | 82/flash/Arubainstant_Hercules_8_6_0_2_73853_0 | 0.bin, with proxy option Disable, with apinfo True. | 2         | 10.30.156.56 | Top > Raj_IAP_Cluster | Raj_IAP_Cluster |
| Alerts            |             | Thu Jan 30 21:33:55 2020 | System | Device    | Aruba AP 5  | 15 9c:8c:d8:c9:47:d0 5   | itatus changed to 'Co | ontroller is Down'        |                                                |                                                     | 3         | 10.30.156.59 | Top > Raj_IAP_Cluster | Raj_IAP_Cluster |
| Backups           |             | Thu Jan 30 21:33:55 2020 | System | Device    | Aruba AP 5  | 15 9c:8c:d8:c9:47:d0 [   | Down                  |                           |                                                |                                                     | 3         | 10.30.156.59 | Top > Raj_IAP_Cluster | Raj_IAP_Cluster |
| Backaps           |             | Thu Jan 30 21:33:55 2020 | System | Device    | Aruba Insta | ant Virtual Controller 9 | ietMeUp-CA:74:6C D    | evice is upgrading        |                                                |                                                     | 1         | 10.30.156.56 | Top > Raj_IAP_Cluster | Raj_IAP_Cluster |
| Configuration C   | Thange Jobs | Thu Jan 30 21:33:55 2020 | System | Device    | Aruba Insta | ant Virtual Controller S | ietMeUp-CA:74:6C St   | atus changed to 'Applyi   | ng new firmware'                               |                                                     | 1         | 10.30.156.56 | Top > Raj_IAP_Cluster | Raj_IAP_Cluster |
| Firmware Upgra    | ade Jobs    | Thu Jan 30 21:33:55 2020 | System | Device    | Aruba Insta | ant Virtual Controller S | ietMeUp-CA:74:6C D    | own                       |                                                |                                                     | 1         | 10.30.156.56 | Top > Raj_IAP_Cluster | Raj_IAP_Cluster |
| DRT Llograde lo   | abe         | Thu Jan 30 21:33:55 2020 | System | Device    | Aruba Insta | ant Virtual Controller S | ietMeUp-CA:74:6C At   | ttempted firmware upg     | ade to 8.6.0.2-8.6.0.2_73853 (IAP_515)         |                                                     | 1         | 10.30.156.56 | Top > Raj_IAP_Cluster | Raj_IAP_Cluster |
| Divi ohBiage lo   | /05         | Thu Jan 30 21:33:55 2020 | System | Device    | Aruba Insta | ant Virtual Controller S | ietMeUp-CA:74:6C N    | eeds firmware update      |                                                |                                                     | 1         | 10.30.156.56 | Top > Raj_IAP_Cluster | Raj_IAP_Cluster |
| Performance       |             | Thu Jan 30 21:32:59 2020 | admin  | Device    | Aruba Insta | ant Virtual Controller S | ietMeUp-CA:74:6C: U   | Ipdated                   |                                                |                                                     | 1         | 10.30.156.56 | Top > Raj_IAP_Cluster | Raj_IAP_Cluster |
| Download Log F    | Files       | Thu Jan 30 18:45:38 2020 | admin  | Device    | Aruba AP 3  | 25 a8:bd:27:ca:74:6c (   | Configuration change  | e submitted               |                                                |                                                     | 2         | 10.30.156.56 | Top > Raj_IAP_Cluster | Raj_IAP_Cluster |

3. Upon a successful upgrade, the VC will show the new version, on the monitor page or under the maintenance page, of the IAP GUI.

#### Troubleshooting:

- 1. For advanced troubleshooting, you can enable qlog swarm\_debug and use a script qlog\_decoder to decode the information to see if the upgrade command was sent to the IAP. You can also check if the upgrade was performed using HTTP or HTTPS
- 2. Following commands prior to IAP reboot will also give some useful information on the IAP CLI
- show log upgrade
- show upgrade info
- show log system